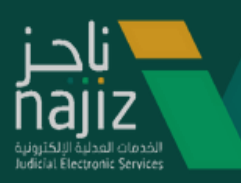

## الدليل الإرشادي لخدمة طلب إنهاء السند التنفيذي عبربوابة ناجز

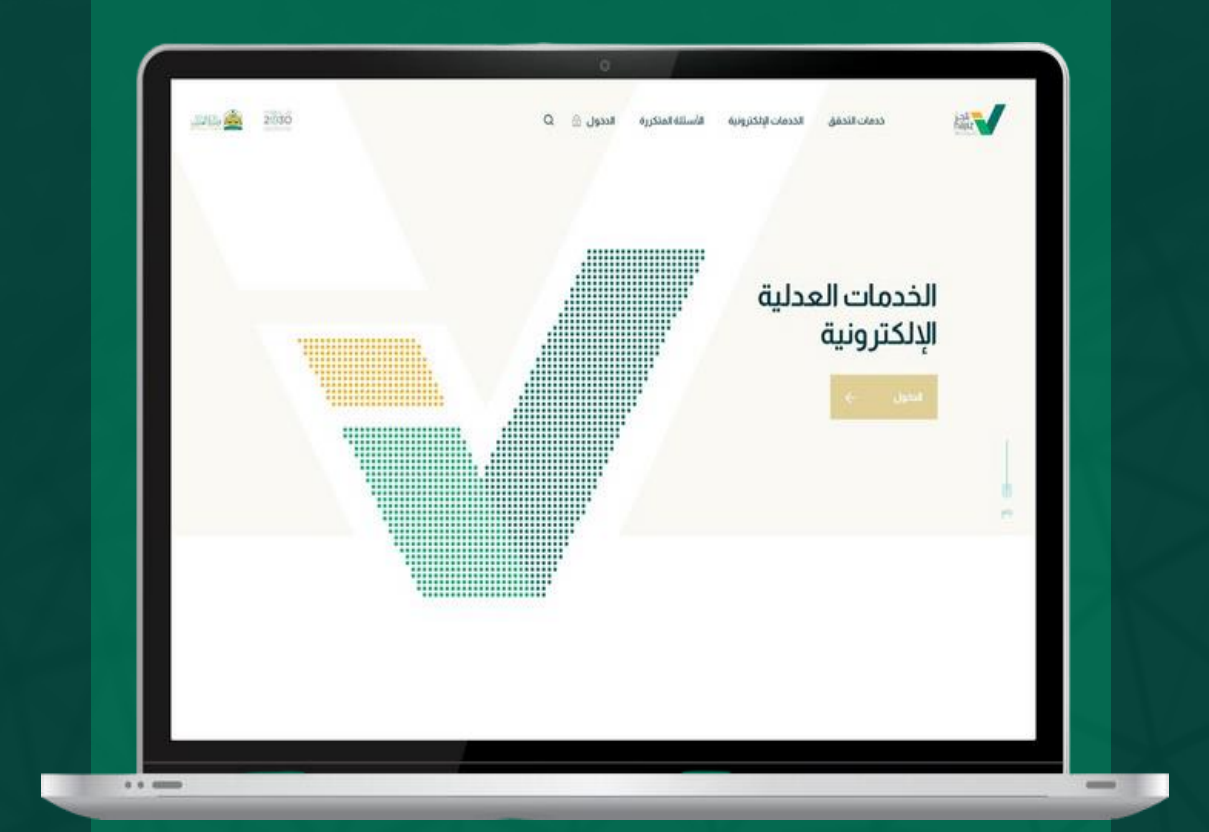

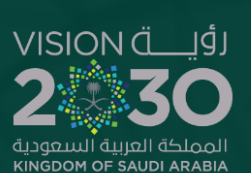

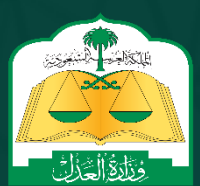

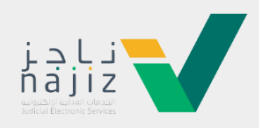

طلب إنهاء السند التنفيذي

## للتقدم لخدمة "طلب إنهاء السند التنفيذي" نأمل إتباع الخطوات التالية:

## تسجيل الدخول لبوابة ناجز

|             |                                                                                 |                                                         |                                 | J J. O.             |                             |               |
|-------------|---------------------------------------------------------------------------------|---------------------------------------------------------|---------------------------------|---------------------|-----------------------------|---------------|
| JUNE 🚔 2000 | الدخول 🕤 Q                                                                      | الأسئلة المتكررة                                        | دليل المرخصين                   | الخدمات الإلكترونية | خدمات التحقق                | j-ji<br>najiz |
|             |                                                                                 |                                                         |                                 |                     |                             |               |
|             |                                                                                 |                                                         |                                 |                     |                             |               |
|             |                                                                                 |                                                         |                                 | ات<br>ية<br>يونية   | الخدم<br>العدل<br>الدلكت    |               |
|             |                                                                                 |                                                         |                                 | رودين               | <b>اعد الحد</b><br>الدخول ← |               |
|             |                                                                                 |                                                         |                                 |                     |                             |               |
|             |                                                                                 |                                                         |                                 |                     |                             |               |
|             |                                                                                 |                                                         |                                 |                     | VISION dj<br>230            | نفاذ          |
|             | الدخول على النظام                                                               |                                                         |                                 |                     |                             |               |
|             | تطبيق نفاذ                                                                      |                                                         |                                 | +                   |                             |               |
|             | اسم المستخدم وكلمة المزور                                                       |                                                         |                                 |                     |                             |               |
|             |                                                                                 | ستخدم \ الهوية الوطنية<br>سيتخدم \ الموية الوطنية<br>ور | اسم المع<br>إسم قد<br>كلمة المر |                     |                             |               |
|             | الرجاء إدخال اسم المستخدم \ الموية الوطنية<br>وكلمة المرور ثم اضغط تسجيل الدخول | مرور<br>(- تسجيل الدخول                                 | كلمة الا                        |                     |                             |               |
|             | الاحساب جديد                                                                    | ة تعيين/تغيير كلمة المرور                               | A Jak                           |                     |                             |               |
|             |                                                                                 |                                                         |                                 |                     |                             | _             |
|             |                                                                                 |                                                         |                                 |                     |                             |               |

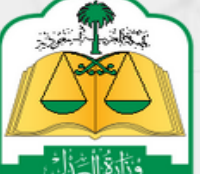

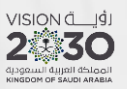

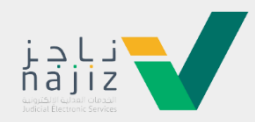

٢. إختيار جميع الخدمات الإلكترونية

| 🔂 دلیل المرخصین                                 | 00 جميع الخدمات الإلكترونية<br>00 | 🚿 خدمات التحقق | Q         |          | اكتب هنا للبحث    | ناجز<br>Individuals I sijd |
|-------------------------------------------------|-----------------------------------|----------------|-----------|----------|-------------------|----------------------------|
| يص العدلية 🗸 🖒 المواعيد 🗸 📨 التواصل العدلي 1950 | التوثيق 🗸 🦔 🖘 التراخ              | 🔵 التنفيذ 🗸 (  | 🚟 الإفلاس | 🔌 القضاء | ]] لوحة المعلومات |                            |

٣. اختيار باقة التنفيذ

| 🔡 لوحة المعلومات \land القضاء 🔄 الإفلاس                                                                                                    | يفلاس 💿 التنفيذ 🗸 📄 التوثيق                                                                       | 🖘 🛛 التراخيص العدلية    | 🗸 🔇 المواعيد 🗸 📨 التواصل العدلي 1950                                                                                 | 🖄 التكاليف القضائية 🔄                                                   | 🛛 التبليغ العدلي                  |
|----------------------------------------------------------------------------------------------------|---------------------------------------------------------------------------------------------------|-------------------------|----------------------------------------------------------------------------------------------------|-------------------------------------------------------------------------|-----------------------------------|
| ا <b>لمعلومات</b> / الخدمات الإلكترونية                                                                                                    |                                                                                                   |                         |                                                                                                    |                                                                         |                                   |
| دمات الإلكترونية                                                                                                    |                                                                                                   |                         |                                                                                                    |                                                                         |                                   |
|                                                                                                    |                                                                                                   |                         |                                                                                                    |                                                                         |                                   |
| الكل (122) 🏠 المفد                                                                                                    | 🟠 المفضلة (0) 🔮 التنفيذ (26)                                                                      | لوكالات والإقرارات (14) | 🖘 التراخيص (24) 🔚 التبليغ العدلي (1)                                                                                 | 🗠 الأعمال (2) 🗧                                                         |                                   |
|                                                                                                    |                                                                                                   |                         |                                                                                                    |                                                                         |                                   |
|                                                                                                    |                                                                                                   |                         |                                                                                                    |                                                                         |                                   |
|                                                                                                    |                                                                                                   | ىن خدمة                 | Q                                                                                                    |                                                                         |                                   |
|                                                                                                    |                                                                                                   |                         |                                                                                                    |                                                                         |                                   |
| الكثار استحداما                                                                                                    | الأكثر استخداما                                                                                   |                         | latesta                                                                                                    | فأكثار فستخدامة                                                         |                                   |
| 👸 الحالات الاجتماعية 🖄                                                                                                    | 👸 الحالات الاجتماعية                                                                              | 聞 🌣                     | الات الاجتماعية                                                                                                    | 👸 الحالات الاجتماعية                                                    | ☆                                 |
| توثيق ورثة متوفى توثير                                                                                                    | توثيق طلاق                                                                                        | توثي                    | زواج أحد الزوجين غير سعودي                                                                                           | توثيق حضانة                                                             |                                   |
| هذه الخدمة الإنكترونية تساعدك في توثيق ورثة المتوفى أو إضافة مولود هذه ا.<br>• حادة معاليات المالية الماعدة في توثيق ورثة المتوفى أو إضافة مولود هذه ا. | هذه الخدمة تساعدك في توثيق الطلاق السابق أو الد                                                   | يتعبثه هذه              | مة الإلكترونية تساعدك في توثيق عقد زواج جديد أحد الزوجين غير<br>مجالك باحدة أنه الحجاج المخصص مادانات المحصل ماكما   | خدمة إلكترونية تتيح للحاضنة أو وكيلها تة                                | تقديم طلب توثيق حضانة أطفاله      |
| بنى وربيمه وردة سارية، ودنت بنعبنة الموجع المحصص عدد احتيار هذه المرية.<br>الخدمة وإكمال باقي الإجراءات والمصادقة على الطلب. وبعد اعتماد الفريق. والمص  | التموذخ المحصص عند اختيار هذه الحدمة وإحمال به<br>والمصادقة على الطلب، وبعد إعتماد الموثق تصدر وا | سعو<br>رسمية. باقي      | ، ودنك يتعينه المودح المحصص عند احتيار هذه الحدمة وإحمال<br>راءات ومصادقة جميع الأطراف على الطلب، وبعد اعتماد الموثق | دون ها سنة ودنك في كانت محددة حط<br>بشرط ألا يكون هناك نزاع على الحضانة | .صندمها او تغیب اندب او مرصه<br>۱ |
| المختص تصدر وثيقة ورثة رسمية.                                                                                                    |                                                                                                   | נמוגו                   | قة زواج رسمية.<br>                                                                                                   |                                                                         |                                   |
| شرح الخدمة ← شر                                                                                                    | شرح الخدمة ←                                                                                      | ش.                      | الخدمة ←                                                                                                    | شرح الخدمة ←                                                            |                                   |
|                                                                                                    |                                                                                                   |                         |                                                                                                    |                                                                         |                                   |
| cta this interaction                                                                                                    | الأكثر فستحدقها                                                                                   | sta                     | Entroite                                                                                                    | فاكثر فستحداما                                                          |                                   |
| 🕐 المواعيد                                                                                                    | 🕓 المواعيد                                                                                        | © 🔶                     | يواعيد 🛧                                                                                                    | 🕓 المواعيد                                                              | ☆                                 |
|                                                                                                    |                                                                                                   |                         |                                                                                                    |                                                                         |                                   |

٤. الدخول على الخدمة " طلب إنهاء السند التنفيذي"

| <ul> <li>التنفيد</li> <li>طلب إصدار قرار إخلاء</li> <li>ددمة نتيح للمستفيد طلاب التنفيد من طلب إصدار قرار بإليام لمنفذ ضده بإخلاء العفار<br/>وتسليمه لظالب انتفيد ومقا للمنصوص عليه في السند التنفيدي</li> <li>شرح الخدمة</li> </ul> | ا آي<br>طلب<br>ددمة ت<br>المنصو<br>شرب   | <ul> <li>التنفيذ</li> <li>طلب إصدار قرار بيع بالمزاد العلني</li> <li>خدمه تتح للمستفيد طلب التقيد طلب إصدار فرار بيع بالمزاد العلني حسب</li> <li>المنصوص عليه في السند التنفيذي وومقا لنطام التنفيذ</li> <li>شرح الخدمة</li> </ul>                                     | <ul> <li>التنفيذ</li> <li>طلب إصدار قرار رفع 34</li> <li>خدمه نتيح للمستفيد لمنفذ ضده بالمطالبة برفع إجراءات فرار 34 بعد فيامه بتفيد<br/>كامل السند التنفيدي</li> <li>شرح الخدمة          <ul> <li>شرح الخدمة              </li> </ul> </li> </ul>                                                                                                    |
|----------------------------------------------------------------------------------------------------|------------------------------------------|----------------------------------------------------------------------------------------------------|----------------------------------------------------------------------------------------------------|
| <ul> <li>التنفيد</li> <li>طلب إعادة تفعيل طلب تنفيذ بعد انتهاء مدة الإمهال</li> <li>خدمه نتيج للمستقيد طلاب التفيد القبام بطلب إعاده إصدار القرارات بدق المنفذ ضده<br/>بعد انتهاء المدة المنفق عليها</li> <li>شرح الخدمة</li> </ul>  | ا ا<br>طلب<br>خدمة ت<br>رفع جم<br>المهلة | <ul> <li>التنفيذ</li> <li>طلب إمهال - تأجيل السند التنفيذي</li> <li>خدمة نتبح للمسنفيد طالب التنفيذ بإعطاء معله للمنفذ ضده بنتفيد السند ويتم بذلك<br/>رفع جميع الأوام الصادرة بدق المنفذ ضده على مستوى طلب التنفيذ خلال فترة<br/>المملة</li> <li>شرح الخدمة</li> </ul> | ☑ التفيذ ★ ★ |
| <ul> <li>التنفيذ</li> <li>طلب تحويل مبلغ محجوز - طالب تنفيذ</li> <li>خدمة نتيح للمستفيد طالب التنفيذ طلب نحوبل مبلغ محدوز من حسابات المنفذ ضده<br/>البندية لاجل نسديد المديونية وإنماء طلب التنفيذ</li> <li>شرح الخدمة</li> </ul>    | دیی<br>۱ آ<br>طلب<br>خدمه ن              | ديد ي<br>الا التفيذ<br>طلب معالجة تعثر رفع إجراء الكتروني<br>خدمة تنبح للمنفذ ضده طلب معالجة نعثر رفع أي إجراء لم ينم رفعه بعد تنفيذ الحكم<br>شرح الخدمة                                                                                                    | ☑ التنفيذ طلبات الإعسار خدمة تتبح للمستفرد لاطلاع على بيانات طالبي لإعسار لمنظورة في المحاكم شرح الخدمة →                                                                                                    |

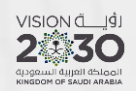

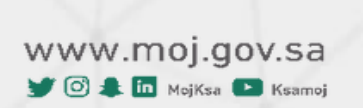

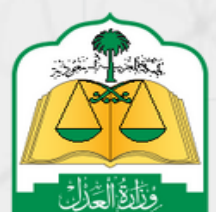

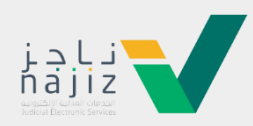

٥. اختيارتقديم طلب جديد

| لتكاليف القضائية 🛛 📸 التبليغ العدلي                                        | 🖞 لودة المعلومات 🖄 القضاء 😒 القضاء 🐑 التفليد 🗸 😒 التوثيق 🗸 🖘 التراخيص العدلية 🗸 🕲 المواعيد 🗸 🖘 التواصل العدلي 1950 🖉    |                     |
|----------------------------------------------------------------------------|----------------------------------------------------------------------------------------------------|---------------------|
|                                                                            | ل <b>خدمات الإلكترونية</b> / شرح الخدمة                                                                                 | لوحة المعلومات / اا |
| تقديم طلب جديد                                                             | طلب إنهاء السند التنفيذي                                                                                                | < العودة (          |
|                                                                            |                                                                                                    |                     |
| قامات تقريم الخرمة                                                         | ف الخدمة                                                                                                    | 1 وص                |
| سیوات سدیم است.یت<br>۱۹۱۰ نادز                                             | » تتبح للمستفيد طالب التنفيذ تقديم طلب إنهاء السند التنفيذي بسبب الصلح أو التنازل أو استلام المبلغ أو العقار أو المحضون | خدمة                |
| • مرکز ناجز                                                                | للبات الخدمة                                                                                                    | 2 متد               |
| ىدى باي تەرف                                                               | وكلاة سارية المفعول، في حال كان مقدم الطلب وكيلاً عن المستقيد أو من ضمن أطراف الطلب في طلب التنفيذ                      | •                   |
|                                                                            | صك ولاية ساري المفعول، في حال كان مقدم الطلب وليًا على المستفيد.<br>محمد من محمد منذ محمد من الم                        | •                   |
| ان يكون مقدم الطلب طالب التنفيد او وكيل عنه او<br>بالنيابة عن جهة اعتبارية | حاله الظلب (فيد السفيد) او (نم السفيد)                                                                                  | •                   |
|                                                                            | وات التقديم على الخدمة                                                                                                  | 3 خط                |
|                                                                            | تسجيل الدخول إلى بوابة ناجز بحساب النفاذ الوطني                                                                         | 1                   |
|                                                                            | اختيار جميع الحدمات الالكترولية                                                                                         | 2                   |
|                                                                            | احتيار بامه "للتميد"                                                                                                    | 3                   |

ج. في شاشة التنفيذ، انقر على الطلب المراد تقديم الإجراء عليه

|                                |                                      |                                     |                                  | التنفيذ                            |
|--------------------------------|--------------------------------------|-------------------------------------|----------------------------------|------------------------------------|
| <b>216</b> الطلبات المقدمة ضدي |                                      | الطلبات بالنيابة                    | <b>75</b> مطلوب استکمال البیانات | <b>3726 ا</b>                      |
|                                |                                      |                                     |                                  | قائمة الطلبات                      |
|                                |                                      |                                     | Q                                | دلة الطلب   ▼   قيد التنفيذ        |
|                                |                                      |                                     | مسح الکل                         | معايير التصفية (تنفيذمالي) طلب ضدى |
| أسم المنفذ ضده<br>غن           | اسم المحكمة<br>محكمة التنفيذ بالرياد | تاريخ تقديم الطلب<br>1443 / 04 / 11 | نوع السند<br>شيك                 | رقم الطلب<br>401 مالي              |

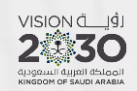

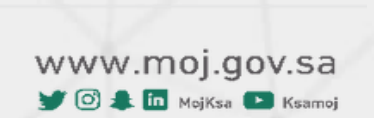

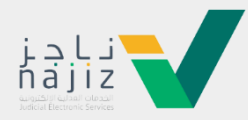

٧. انقر على "طلب إنهاء السند التنفيذي" في مقطع إجراءات على الطلب كما هو موضح في الشكل التالي

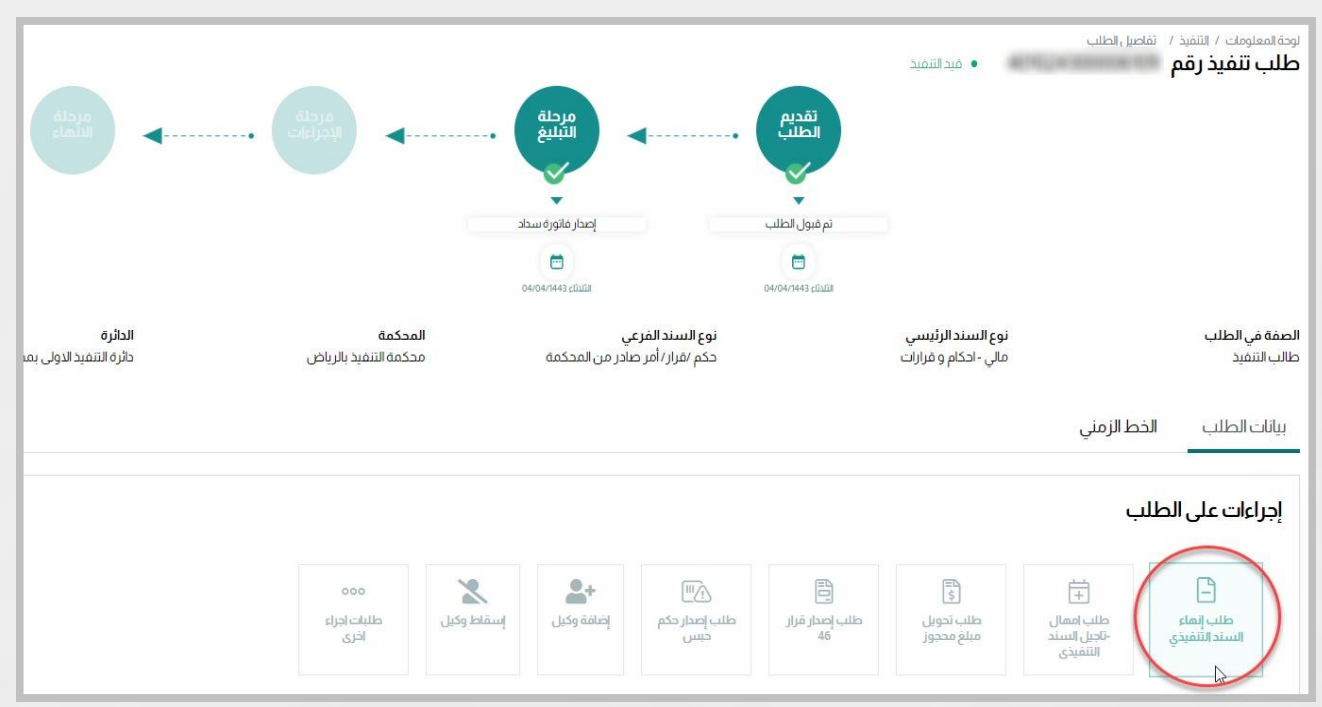

٨. حدد السبب من القائمة المنسدلة

|                             |                 |                             |                               |                       |                                   | ι                                             | إجراءات على الطلب                                 |
|-----------------------------|-----------------|-----------------------------|-------------------------------|-----------------------|-----------------------------------|-----------------------------------------------|---------------------------------------------------|
| ٥٥٥<br>طلبات اجراءِ<br>اخرى | اسقاط وکیل<br>ا | الخطيقية وكيل<br>إضافة وكيل | ال]]]<br>طلب إصدار حكم<br>حبس | اللب إصدار قرار<br>46 | ۳<br>چ<br>طلب تحویل<br>مبلغ محجوز | الله<br>طلب امهال<br>-تاجیل السند<br>التنفیذی | ے<br>طلب إنهاء<br>السند التنفيذي                  |
|                             |                 |                             |                               |                       |                                   |                                               | السبب *                                           |
|                             |                 |                             | ^                             |                       |                                   |                                               |                                                   |
|                             |                 |                             |                               |                       |                                   | ند التنفيذي                                   | استلمت كامل مبلغ السز                             |
|                             |                 |                             |                               |                       | متبقي                             | سند التنفيذي وتنازلت عن الا                   | استلمت جزء من مبلغ الا                            |
|                             |                 |                             |                               |                       |                                   | سد النمیدی<br>رودالطلب                        | نتار لت عن دامل مبلغ إلا<br>استاهت العقار المتعلق |
|                             |                 |                             |                               |                       |                                   | <br>كوم بحضانته بهذا الطلب                    | استلمت المحضون المحذ                              |
|                             |                 |                             |                               |                       |                                   |                                               | حفظ وإرسال                                        |

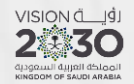

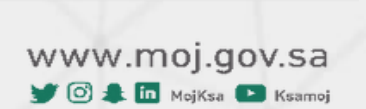

8.1.

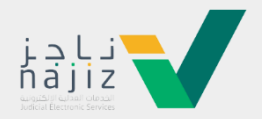

٩. حدد العملة والمبلغ المستلم، ثم حدد خيار "أقرو أتعهد أنني أرغب في إنهاء طلب التنفيذ" ثم انقر على زر "حفظ وإرسال"

|            |                            |                                    |                          |                                   | Ļ                                           | براءات على الطلا                    | ļ |
|------------|----------------------------|------------------------------------|--------------------------|-----------------------------------|---------------------------------------------|-------------------------------------|---|
| اسقاط وكيل | الخطيقي وكيل<br>إضافة وكيل | اللہ اُسل<br>طلب اِصدار حکم<br>حبس | اللہ اصدار قرار در<br>46 | ₹<br>څ<br>طلب تحویل<br>مبلغ محجوز | ++<br>طلب اممال<br>-تاجيل السند<br>التنفيذي | طلب إنماء<br>السند التنفيذي         |   |
|            |                            |                                    | ~                        |                                   | د التنفیذی 🗙                                | السبب *<br>استلمت كامل مبلغ السن    |   |
|            |                            |                                    | ~                        |                                   |                                             | العملة *<br>ريال سعودي              |   |
|            |                            |                                    |                          |                                   |                                             | المبلغ المستلم <sup>•</sup><br>2000 |   |
|            |                            |                                    |                          |                                   | ب في إنهاء طلب التنفيذ                      | 🔽 أقر وأتعهد أنني أرغ               | 3 |
|            |                            |                                    |                          |                                   |                                             | حفظ وإرسال                          |   |

. ١. سوف تظهر رسالة تأكيد إنهاء الطلب وسوف ترفع جميع القرارات والعقوبات على المنفذ ضده، انقر "مو افق"

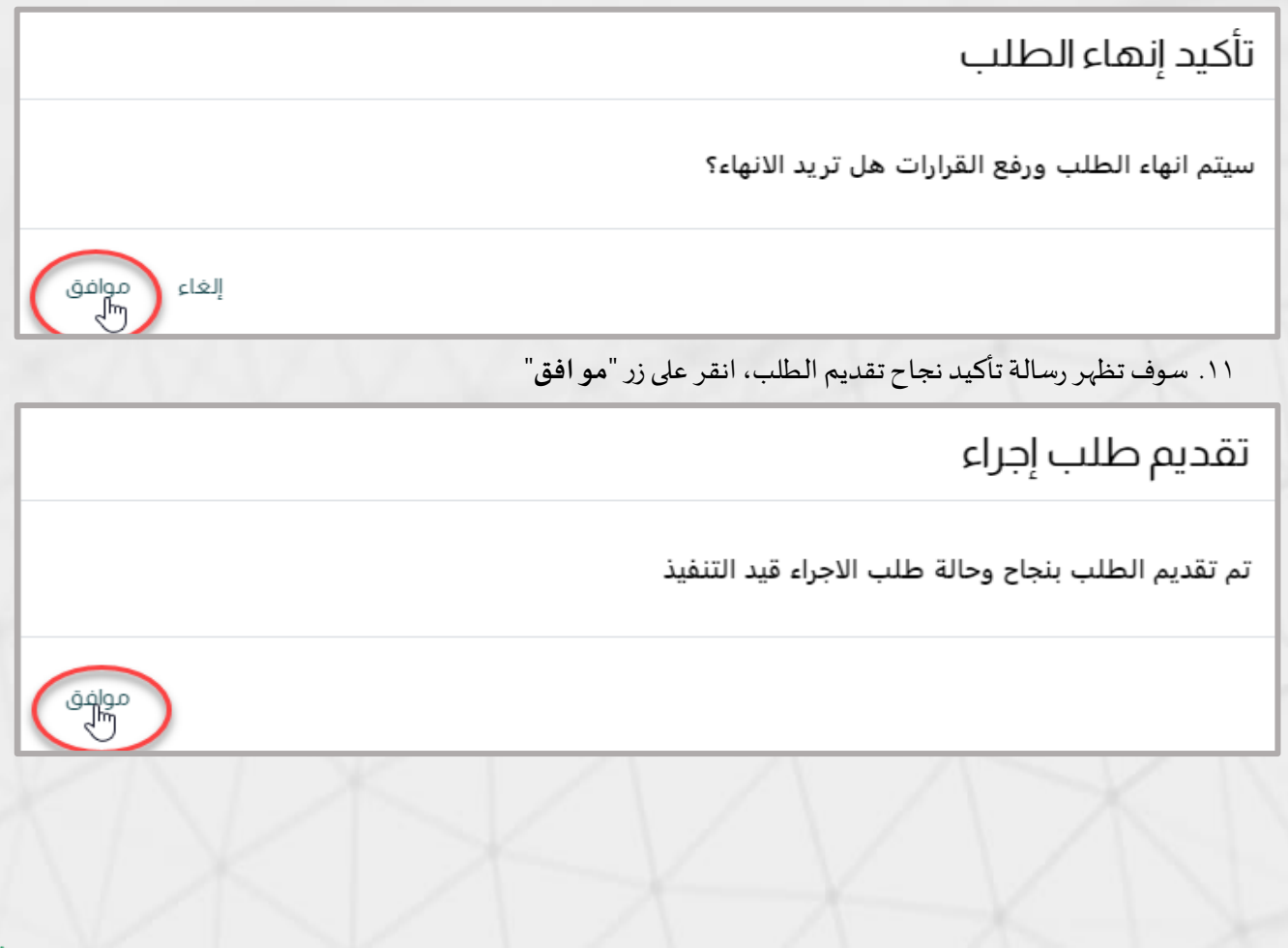

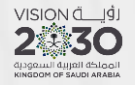

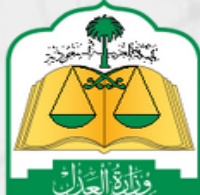

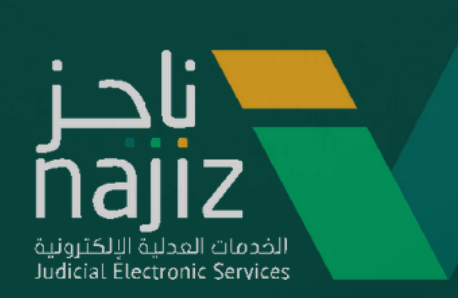

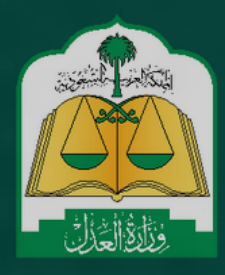

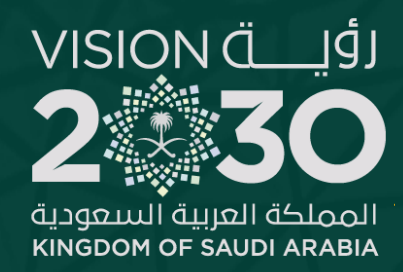